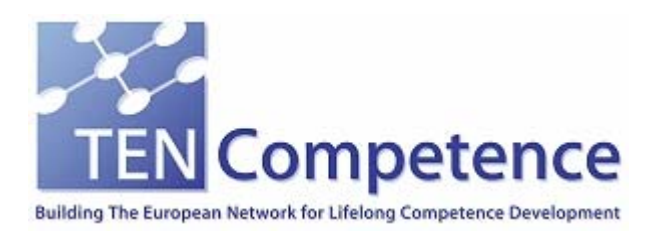

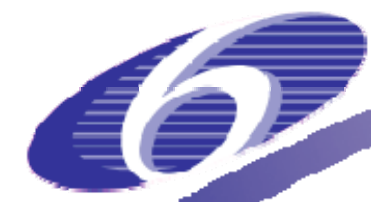

Project no. 027087

TENCompetence

Building the European Network for Lifelong Competence Development

Project acronym: Integrated Project TENCompetence

Thematic Priority: 2.4.10

#### **ID3.8** Release 2.0 of the TENCompetence integrative software

Due date of internal deliverable: 01-02-2008 Actual submission date: 24-04-2008

Start date of project: 01-12-2005

Duration: 4 years

LOGICACMG

Revision 0.2

| Project co-funded by the European Commission within the Sixth Framework Programme (2002-2006) |                                                                                |   |  |  |
|-----------------------------------------------------------------------------------------------|--------------------------------------------------------------------------------|---|--|--|
| Dissemination Level                                                                           |                                                                                |   |  |  |
| PU                                                                                            | Public                                                                         | X |  |  |
| PP                                                                                            | Restricted to other programme participants (including the Commission Services) |   |  |  |
| RE                                                                                            | Restricted to a group specified by the consortium (including the Commission    |   |  |  |
|                                                                                               | Services)                                                                      |   |  |  |
| CO                                                                                            | Confidential, only for members of the consortium (including the Commission     |   |  |  |
| 0                                                                                             | Services)                                                                      |   |  |  |

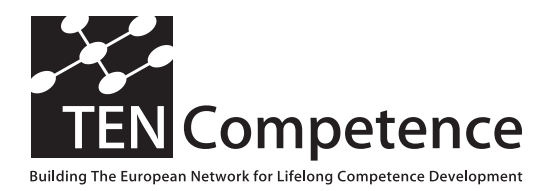

Building the European Network For Lifelong Competence Development

TENCompetence IST-2005-027087

#### **Project Internal Deliverable Report**

#### ID3.8 Release 2.0 of the TENCompetence integrative software

| Work Package                        | WP 3 – Technical Design & Implementation of the Integrated<br>System                                                                                                    |                                                                              |                                                                                     |
|-------------------------------------|----------------------------------------------------------------------------------------------------|------------------------------------------------------------------------------|-------------------------------------------------------------------------------------|
| Task                                | 5                                                                                                    |                                                                              |                                                                                     |
| Date of delivery                    | Contractual: 01-02-2008                                                                                                    | Actual: 24                                                                   | 4-04-2008                                                                           |
| Code name                           | Revision                                                                                                    | 0.2                                                                          | Draft 🗌 Final 🛛                                                                     |
| Type of deliverable                 | Report                                                                                                    |                                                                              |                                                                                     |
| Security<br>(distribution level)    | Public                                                                                                    |                                                                              |                                                                                     |
| Contributors                        |                                                                                                    |                                                                              |                                                                                     |
| Authors (Partner)<br>Contact Person | Harrie Martens (OUNL), Hubert V<br>(LOGICACMG), Roy Cherian (Univ<br>Nasiopoulos (LOGICACMG), Robe<br>(UHANN), Paul Sharples (Universi<br>(University of Bolton), Michele Di<br>Ruud Lemmers (LOGICACMG) | ogten (OUN<br>versity of Bo<br>rto Celle (IL<br>ity of Boltor<br>certo (ILAB | IL), Ruud Lemmers<br>blton), Sue<br>"ABS), Arne Koesling<br>ı), Phil Beauvoir<br>S) |
| WP/Task responsible                 | WP3 / Ruud Lemmers (LOGICACI                                                                                                    | MG)                                                                          |                                                                                     |
| EC Project Officer                  | Mr. M. Májek                                                                                                    |                                                                              |                                                                                     |
| Abstract<br>(for dissemination)     | The document explains the instal set up instances of the PCM clien                                                                                                    | lation and c<br>t and the PC                                                 | onfiguration steps to<br>CM server.                                                 |
| Keywords List                       | TENCompetence Software installa                                                                                                    | ation and co                                                                 | nfiguration                                                                         |
| TENCompetence                       | Project Coordination at: Open Univers                                                                                                    | sity of the Ne                                                               | therlands                                                                           |

TENCompetence Project Coordination at: Open University of the Netherlands Valkenburgerweg 177, 6419 AT Heerlen, The Netherlands Tel: +31 45 5762624 – Fax: +31 45 5762800

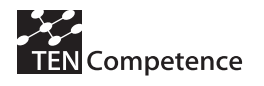

## Table of contents

| 1.           | Introduction                            | 3      |
|--------------|-----------------------------------------|--------|
| 2.           | PCM client installation & configuration | 4      |
| 2.1.<br>2.2. | Installation<br>Configuration           | 4<br>4 |
| 3.           | PCM server installation & configuration | 6      |
| 3.1.<br>3.2  | Installation                            | 6      |

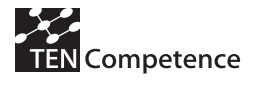

## Version history

| Version | Date       | Description             | Editor(s)             |
|---------|------------|-------------------------|-----------------------|
| 0.1     | 21-04-2008 | Initial version.        | Arne Koesling (UHANN) |
| 0.2     | 24-04-2008 | Review by Ruud Lemmers. | Ruud Lemmers (LCMG)   |
|         |            |                         |                       |

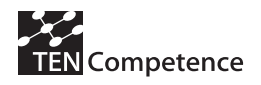

# 1. Introduction

The TENCompetence software consists to date of several tools, but the main ones are the Personal Competence Manager (PCM) applications. This includes the PCM server and the PCM client. The server application provides the different services, the storage space for learning material and the meeting point for learners. The PCM client is the application to make use of those services and provide the learner a combined learning and communication environment for an individualized learning experience. The goal of this document is the formal delivery of release 2.0 of the TENCompetence integrative software.

This internal deliverable is comprised of three parts:

- 1. The second version of the actual software.
- 2. An installation & configuration guide for the PCM client, included in this document.
- 3. An installation & configuration guide for the PCM server, included in this document.

The software is available on Sourceforge, an open accessible online repository hosting only software projects under open source license models, at

http://sourceforge.net/projects/tencompetence/. The source files for this release have been tagged at the end of January 2008 with label tenc-pcm-server-release-1p0p0 (PCM server) and tenc-pcm-client-release-1p0p0 (PCM client). The "1.0.0" label might be unexpected. It's because the first release was tagged as "1.0 beta 2".

Documentation for the software is available in internal deliverables ID3.6 (Architecture Design) and ID3.7 (Final API definitions for the second release), as JavaDoc in the source code itself and in the user manual created by the Training work package.

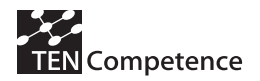

# 2. PCM client installation & configuration

Note: the described steps are targeted at installation & configuration on a Windows system. The steps for Linux and Mac systems will differ slightly.

#### 2.1. Installation

To install the PCM client on a Windows machine, take the following steps:

- 1. Download the PCM client software for your operating system from SourceForge: http://sourceforge.net/projects/tencompetence/:
  - Linux: tencomp-pcm-lnx-1.0.tar.gz
  - MAC: tencomp-pcm-mac-1.0.tar.gz

The following give the choice between a zip file or an installer which installs the product automatically via a wizard.

- Windows: if you are sure you have installed the Java Runtime Environment ("JRE"), select tencomp-pcm-win-1.0.zip. In all other cases select tencomp-pcm-win-jre-1.0.zip.
- Windows: installer with JRE; tencomp-pcm-win-jre-1.0.exe Windows: installer without JRE; tencomp-pcm-win-1.0.exe
- 2. Unzip the downloaded file to a folder of your personal choice.

#### 2.2. Configuration

- 1. Run *tencomp-pcm.exe* from the folder created in installation step 2.
- 2. The PCM client uses a default public PCM server. In case you need to switch to a special PCM server: select menu option *File => Preferences*, then set *Discovery Server URL* to the "http address" of your discovery server. Ask your PCM system administrator for this http address. The regular format is http://{server:port}/TENCDiscovery/servers.

The two figures below illustrate this step.

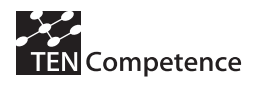

|                                        | пер                    |                                                  |
|----------------------------------------|------------------------|--------------------------------------------------|
| New                                    |                        |                                                  |
| Close<br>Close All                     | Ctrl+W<br>Ctrl+Shift+W | npetence Client                                  |
| [] Save<br>영 Save As                   | Ctrl+S                 |                                                  |
| Save All Ctrl+Shift+S                  |                        | tart using this application                      |
| Export configurat<br>Import configurat | ion file               | ccess Help and learn how to use this application |
| Properties                             | Alt+Enter              |                                                  |
| Preferences                            |                        |                                                  |
| Exit                                   |                        |                                                  |

#### Figure 1: select menu option

| Preferences                                      |                                            |                            |
|--------------------------------------------------|--------------------------------------------|----------------------------|
| type filter text                                 | Connection                                 | ↓ ↓ -                      |
| Chat Connection<br>Connection<br>General<br>Help | Discovery Server URL: http://193.145.44.9: | 8080/TENCDiscovery/servers |
|                                                  |                                            | OK Cancel                  |

Figure 2: set Discovery Server URL

# 3. PCM server installation & configuration

This document covers installation and configuration on Windows and Linux systems. Installation on Apple machines (Mac) is not incorporated.

## 3.1. Installation

To install the PCM server on a Windows machine, take the following steps:

- 1. Download and install the *Java Runtime Environment (JRE)* 5.0 Update 6 (or a later 5.0 update or a 6.0 version) from http://java.sun.com/javase/downloads/index\_jdk5.jsp.
- 2. Download and install the *Core distribution for Apache Tomcat 5.5.23* (or a later 5.5 update) from http://tomcat.apache.org/download-55.cgi.
- 3. Download and install the *MySQL 5.0.41 Community Server* (or a later 5.0 update) from http://dev.mysql.com/downloads/mysql/5.0.html#downloads.
- 4. Download and install the *MySQL GUI Tools Bundle for 5.0* from http://dev.mysql.com/downloads/gui-tools/5.0.html.
- 5. Download the *PCM server* software from SourceForge: http://sourceforge.net/projects/tencompetence/.
- 6. Download the Openfire chat server from http://www.igniterealtime.org/projects/openfire/index.jsp.

## 3.2. Standard Configuration

Create environment variables for your Java version.

In Windows this is done via *Control Panel => System => Advanced => Environment Variables => System Variables*. Create the system variable:

JRE\_HOME: if you downloaded a JRE.

JAVA\_HOME: if you downloaded a JDK.

And assign it the path to the root folder of your installed Java version to this new system variable. Example: "C:\java\jdk1.5.0\_11".

For Linux installations information on how to do this can be found in your distributions documentation. If multiple Java versions are installed, it is advised to use a wrapper script around the Tomcat start/stop script.

Unzip the downloaded PCM server file to a temporary folder.

- From the temporary folder, copy the *TENCServer.war* and *TENCDiscovery.war* files to your *apache-tomcat-5.5.23*\*webapps* folder.
- From the temporary folder, copy the *mysql-connector-java-5.0.5-bin.jar* file to your apache-tomcat-5.5.23\common\lib folder.
- Run the *MySQL Server Instance Config Wizard*, to set up an instance of MySQL. Use the typical installation and accept the defaults. Use user *root* and password *admin* for the root user account as they are the defaults in the TENCompetence installation files. Be aware that there is no default root password for MySQL on Linux systems. The root password can be set using MySQL Administrator.
- Open the *MySQL Query Browser*, this shows the screen from *Figure 3*. Use the username *root* and password *admin* combination you selected during step 5. Because there is no "Default Schema", the popup from *Figure 4* will be shown next. Select "Ignore" to continue without selecting a schema.

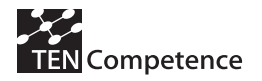

| MySQL        | Query Browser              | 1.2.12                                |
|--------------|----------------------------|---------------------------------------|
| Mysc<br>Quer | y Browser                  | 5                                     |
| Cor          | nnect to MySQL Ser         | ver Instance                          |
|              | Stored <u>C</u> onnection: | · · · · · · · · · · · · · · · · · · · |
|              | Server <u>H</u> ost:       | localhost Port: 3306                  |
|              | <u>U</u> sername:          | root                                  |
|              | Password:                  |                                       |
|              | Default <u>S</u> chema:    |                                       |
|              | etails >>                  | OK Clear Cancel                       |

Figure 3: connect to MySQL Server Instance

| Connection Dialog - No Default Schema Specified                                                                                                    |  |  |  |  |
|----------------------------------------------------------------------------------------------------|--|--|--|--|
| You have not specified a default schema for this connection. Although it is possible to connect without specifying default schema you are highly encouraged to do so. |  |  |  |  |
| Pouc withe                                                                                                    |  |  |  |  |
| Do not show this message anymore.                                                                                                    |  |  |  |  |
| OK Ignore                                                                                                    |  |  |  |  |

#### Figure 4: Connection Dialog - No Default Schema Specified

Select menu option *File => Open Script...* and open the *full\_setup\_db.sql* file from the temporary folder. Your screen should look like *Figure 3* now. After opening the full\_setup\_db.sql script, click the green Execute button to create the initial database.

Note: If there is an existing PCM database from PCM v1.0 beta 2 which contains data that must be reused then use the *update\_db\_competencelevel.sql* script. This script will update the database to PCM v1.0.0.

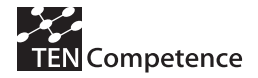

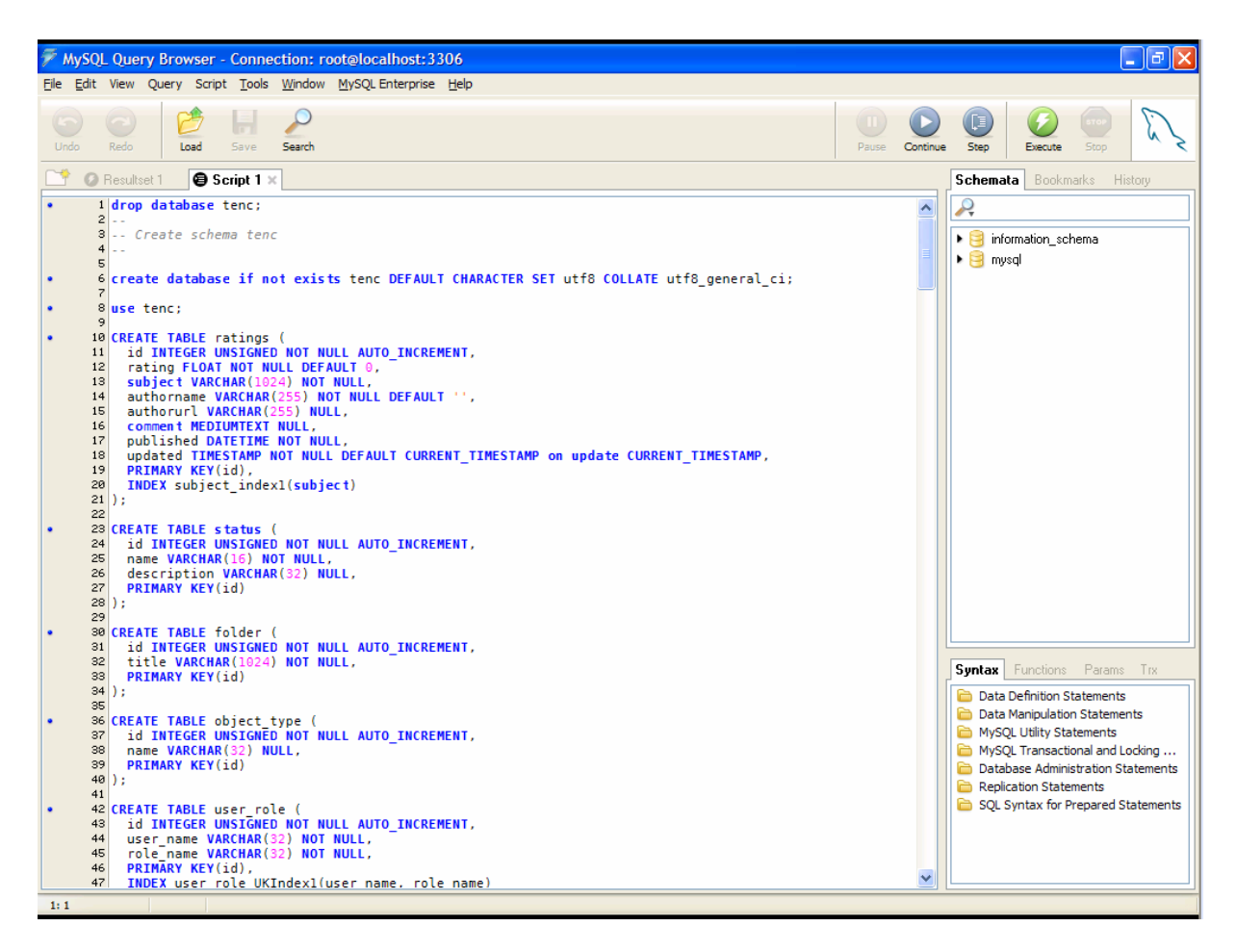

Figure 5: full\_setup\_db.sql file

For Windows installations move the serverlist.xml file in the temporary folder to folder *c:\data* (if the folder does not exist, create it). For Linux installations, move serverlist.xml to a folder that is reachable for the user running the Tomcat process.

The ....\apache-tomcat-5.5.23\webapps\TENCDiscovery\WEB-INF\conf\server.properties file now contains the location (file.path setting) and filename (file.name) for the serverlist.xml file. Note: the file.path setting should end with a folder separator.

After these steps, the default configuration for the PCM server is complete. Starting and stopping the application is done by standard Tomcat scripts: In Windows:

- 1. Running ....\apache-tomcat-5.5.23\bin\startup.bat starts the Tomcat server.
- 2. Running ....\apache-tomcat-5.5.23\bin\shutdown.bat stops the Tomcat server.

In Linux:

3. Running ....\apache-tomcat-5.5.23\bin\catalina.sh start|stop controls the Tomcat server or alternatively the wrapper script.

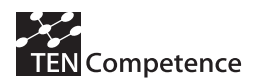

## 3.3. Openfire installation & configuration

- 1. Run the OpenFire installer. After successful installation, it shows the Admin console.
- 2. Select "Launch Admin" to configure OpenFire. The default settings can be accepted, except for *Database Settings*. Set this to "Embedded Database".
- 3. Open the *Openfire.xml* file found in the *PCM server software* package (see section 1, step 5).
- 4. Add an admin username between <authorizedUsernames> </authorizedUsernames> This has to be a username which is available in the TENC database.
- 5. Make sure the following sections contain the right information relating to the TENC database you want to use.

```
<database>
              <defaultProvider>
                             <driver>com.mysql.jdbc.Driver</driver>
                             <serverURL>jdbc:mysql://<host>:<port>/tenc</serverURL>
                             <username><username></username>
                             <password><password></password></passwo
                             <minConnections>5</minConnections>
                             <maxConnections>15</maxConnections>
                             <connectionTimeout>1.0</connectionTimeout>
              </defaultProvider>
</database>
<setup>true</setup>
<jdbcProvider>
              <driver>com.mysql.jdbc.Driver</driver>
<connectionString>jdbc:mysql://<host>/tenc?user=<username>&amp;pa
ssword=<password></connectionString>
</jdbcProvider>
```

- 6. When the necessary changes are completed copy the *openfire.xml* file to *Program Files\Openfire\conf.*
- 7. Restart the Openfire server and click "Launch admin". This will open up a login screen to the Openfire administration website. Logon with the user you configured in openfire.xml.

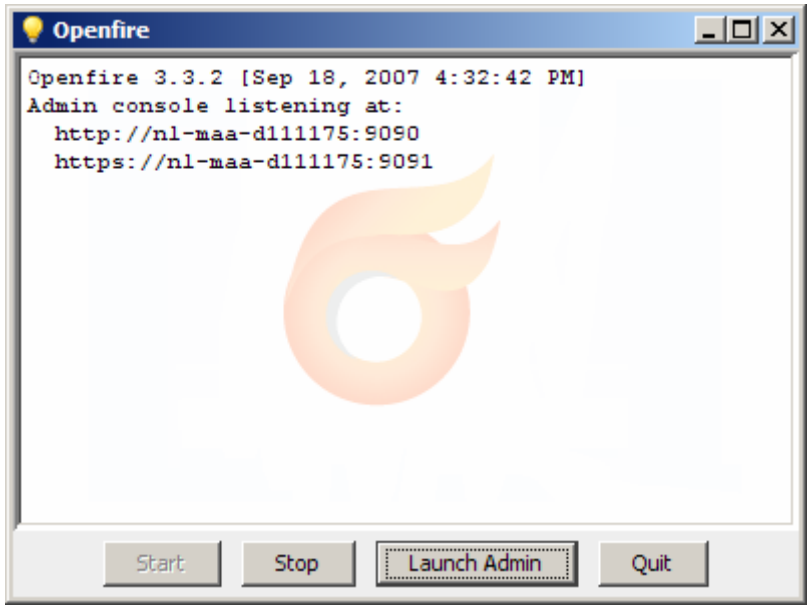

Click Launch Admin

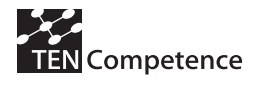

| 🚰 Openfire Admin Console - Microsoft Internet Explorer                       |               |
|------------------------------------------------------------------------------|---------------|
| <u>Eile E</u> dit <u>V</u> iew F <u>a</u> vorites <u>T</u> ools <u>H</u> elp | 2             |
| 🕞 Back 🔹 💮 🖌 📓 🏠 🔎 Search 🤺 Favorites 🤣 🔝 🗉 🈓 🔟 🔹 🧾 🎉 🦓                      |               |
| Address 🙆 http://127.0.0.1:9090/login.jsp?url=%2Findex.jsp 🔽 🄁 Go            | Links »       |
|                                                                              | *             |
| openine Administration Console                                               |               |
| username password                                                            |               |
| Openfire, Version: 3.3.2                                                     |               |
|                                                                              | -             |
| Done                                                                         | : <i>[</i> ], |

Login screen

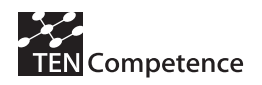

8. In the first screen (Server => Server settings) it will show a *Server Name*. If this is an IP address you will need to change it to the publicly resolvable hostname of the server. Click edit at the bottom of the page to change the *Server name*.

| 🏄 Openfire Admin Console: Server                                            | Settings - Micr                  | osoft Interr          | iet E | cplorer                   | <u>_8</u> _                                                                                                    |
|-----------------------------------------------------------------------------|----------------------------------|-----------------------|-------|---------------------------|----------------------------------------------------------------------------------------------------|
| je Edit Vjew Favorites Iools Help                                           |                                  |                       |       |                           |                                                                                                    |
| 🕞 Back 🔹 🕥 🖌 🗾 🛃 🦿                                                          | 🏠 🔎 Search                       | - 🥎 Favor             | rites | 🥴 🍰 🍓 🗷                   | + 🔜 🏭 🦓                                                                                                    |
| Address Address http://127.0.0.1:9090/ind                                   | lex.jsp                          |                       |       |                           | So Links *                                                                                                    |
| <b>G</b> Openfire Administra<br>Server Users/Gro                            | ation Console<br>Dups Sessio     | ns Grou               | p Ch  | at Plugins Enterj         | ▲<br>Drise Logout [paddy]                                                                                                    |
| Server Manager<br>Server Settings<br>System Properties<br>Language and Time | Server Settin<br>Below are prope | ngs<br>rties for this | s ser | ver. Click the "Edit Prop | perties" button below to change some of the server settings. Some settings can not be changed.                                                                                                    |
| Cache Summary                                                               | Server Prope                     | rties                 |       |                           |                                                                                                    |
| Database                                                                    | Server Uptime:                   |                       |       |                           | 3 days, 1 hour, 2 minutes started Sep 18, 2007 4:32:42 PM                                                                                                    |
| Email Settings                                                              | Version:                         |                       |       |                           | Openfire 3.3.2                                                                                                    |
| C                                                                           | Server Home:                     |                       |       |                           | C:\Program Files\Openfire                                                                                                    |
| Profile Settings                                                            | Server Name:                     |                       |       |                           | nl-maa-d111175                                                                                                    |
| Server to Server                                                            | Environment                      |                       |       |                           |                                                                                                    |
| External Components                                                         | JVM Version and Vendor:          |                       |       |                           | 1.6.0_01 Sun Microsystems Inc Java HotSpot(TM) Server VM                                                                                                    |
| HTTP Binding                                                                | Appserver:                       |                       |       |                           | jetty-6.1.x                                                                                                    |
| Manage Updates                                                              | OS / Hardware:                   |                       |       |                           | Windows XP / x86                                                                                                    |
| Registration & Login<br>Resource Policy                                     | Locale / Timezone:               |                       |       |                           | en / Central European Time (1 GMT)                                                                                                    |
| Offline Messages                                                            | Java Memory                      |                       |       |                           | 13,34 MB of 63,31 MB (21,1%) used                                                                                                    |
| Message Audit Policy<br>Private Data Storage                                | Server Ports                     | •                     |       |                           |                                                                                                    |
| Server Certificates                                                         | Interface                        | Port                  |       | Туре                      | Description                                                                                                    |
| Compression Settings<br>File Transfer Settings                              | All addresses                    | 5222                  | 9     | Client to Server          | The standard port for clients to connect to the server. Connections may or may not be encrypted. You can update the<br>security settings for this port.                                                                            |
| Search Properties                                                           | All addresses                    | 5223                  | 9     | Client to Server          | The port used for clients to connect to the server using the old SSL method. The old SSL method is not an XMPP<br>standard method and will be deprecated in the future. You can update the <u>security settings</u> for this port. |
| Media Services                                                              | All addresses                    | 5269                  | 9     | Server to Server          | The port used for remote servers to connect to this server.                                                                                                    |
| STUN Settings                                                               | All addresses                    | 9090                  |       | Admin Console             | The port used for unsecured Admin Console access.                                                                                                    |
|                                                                             | All addresses                    | 9091                  | 9     | Admin Console             | The port used for secured Admin Console access.                                                                                                    |
|                                                                             | All addresses                    | 7777                  |       | File Transfer Proxy       | The port used for the proxy service that allows file transfers to occur between two entities on the XMPP network.                                                                                                    |
|                                                                             | All addresses                    | 8090                  |       | HTTP Binding              | The port used for unsecured HTTP client connections.                                                                                                    |
|                                                                             | All addresses                    | 8483                  | 0     | HTTP Binding              | The port used for secured HTTP client connections.                                                                                                    |
| 2                                                                           | All addresses                    | 3478 &<br>3479        |       | STUN Service              | The port used for the service that ensures connectivity between entities when behind a NAT.                                                                                                    |
| <b>E</b>                                                                    |                                  |                       |       |                           | j j j Local intranet                                                                                                    |

Check Server Name and edit if necessary.

9. Click *HTTP Binding* in the left hand menu and check that it is set to enabled. If it is disabled then enable it and change the port number from 8080 to a free port on the server.

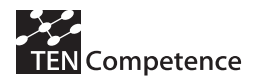

| Opentire Admin Console: I       | 11 TP Bind Settings - Microsoft Internet Explorer                                         | _ 6 )                                   |
|---------------------------------|-------------------------------------------------------------------------------------------|-----------------------------------------|
| <u>File Edit View Favorites</u> | Iools Help                                                                                |                                         |
| 🕒 Back 🔹 🕥 🖌 💌 👔                | 🖹 🏠 🔎 Search 🤺 Favorites 🔣 🔗 + چ 🔟 + 🛄 🏭 🦓                                                |                                         |
| Address ) http://127.0.0.1:90   | 190/http-bind.jsp                                                                         | ▼ 🔁 Go Links *                          |
|                                 |                                                                                           |                                         |
| 🛛 😽 Openfire Admi               | nistration Console                                                                        |                                         |
| Former Upor                     | -/Cround Racions Crown Chat Bluging Enternyica                                            | Lonout [paddy]                          |
| Server Osers                    |                                                                                           | Eogoar (page)                           |
| Server Manager                  |                                                                                           |                                         |
| Server Settings                 | HIIF bild Settings                                                                        |                                         |
| System Properties               | HTTP binding allows clients using the HTTP protocol to connect to the server.             |                                         |
| Language and Time               |                                                                                           |                                         |
| Cache Summary                   | Enabled - Clients can connect to this server using HTTP binding.                          |                                         |
| Database                        | Port: 8090                                                                                |                                         |
| Logs                            |                                                                                           |                                         |
| Email Settings                  | SSL POR: 8483                                                                             |                                         |
| Server Settings                 | O Disabled - Clients will not be able to connect with this server using HTTP binding.     |                                         |
| Profile Settings                |                                                                                           |                                         |
| Server to Server                | Save Settings                                                                             |                                         |
| External Components             | ouve obtainings                                                                           |                                         |
| Connection Managers             |                                                                                           |                                         |
| HTTP Binding                    |                                                                                           |                                         |
| Manage Updates                  |                                                                                           |                                         |
| Registration & Login            |                                                                                           |                                         |
| Resource Policy                 |                                                                                           |                                         |
| Omine Messages                  |                                                                                           |                                         |
| Private Data Storage            |                                                                                           |                                         |
| Security Settings               |                                                                                           |                                         |
| Server Certificates             |                                                                                           |                                         |
| Compression Settings            |                                                                                           |                                         |
| File Transfer Settings          |                                                                                           |                                         |
| Search Properties               |                                                                                           |                                         |
|                                 |                                                                                           |                                         |
| Media Services                  |                                                                                           |                                         |
| STUN Settings                   |                                                                                           |                                         |
| STON Settings                   |                                                                                           |                                         |
|                                 |                                                                                           |                                         |
|                                 |                                                                                           |                                         |
|                                 |                                                                                           |                                         |
|                                 |                                                                                           |                                         |
|                                 |                                                                                           |                                         |
|                                 | Openfire 3.3.2, built by <u>Jive Software</u> and the <u>IgniteReattime.org</u> community |                                         |
| Done, but with errors on page   | ананананананананананананананананананан                                                    | Local intranet                          |
|                                 |                                                                                           | , , , , , , , , , , , , , , , , , , , , |

Change HTTP binding port if necessary.

10. Restart the Openfire server by clicking stop -> start.

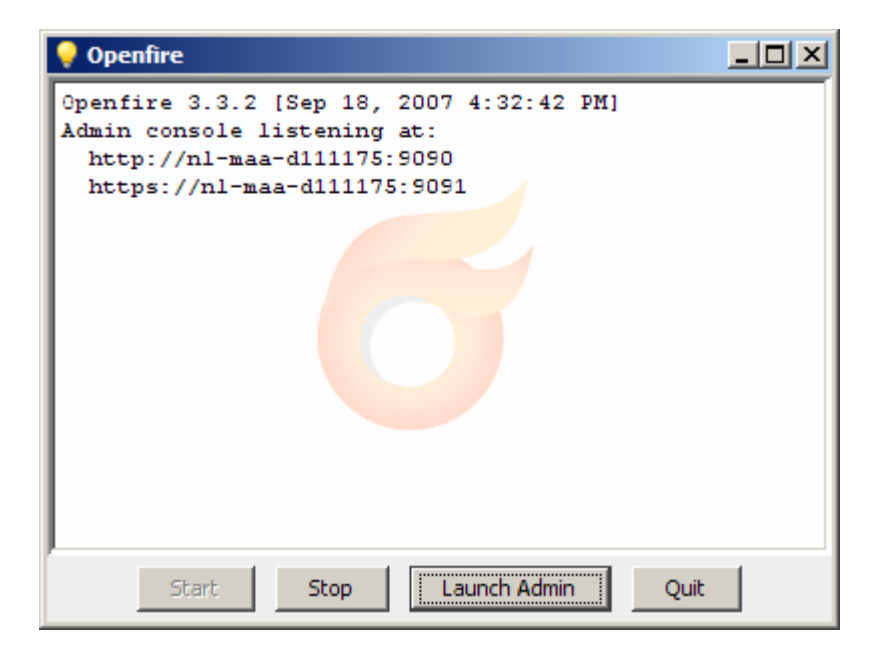